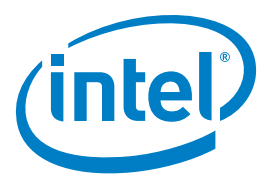

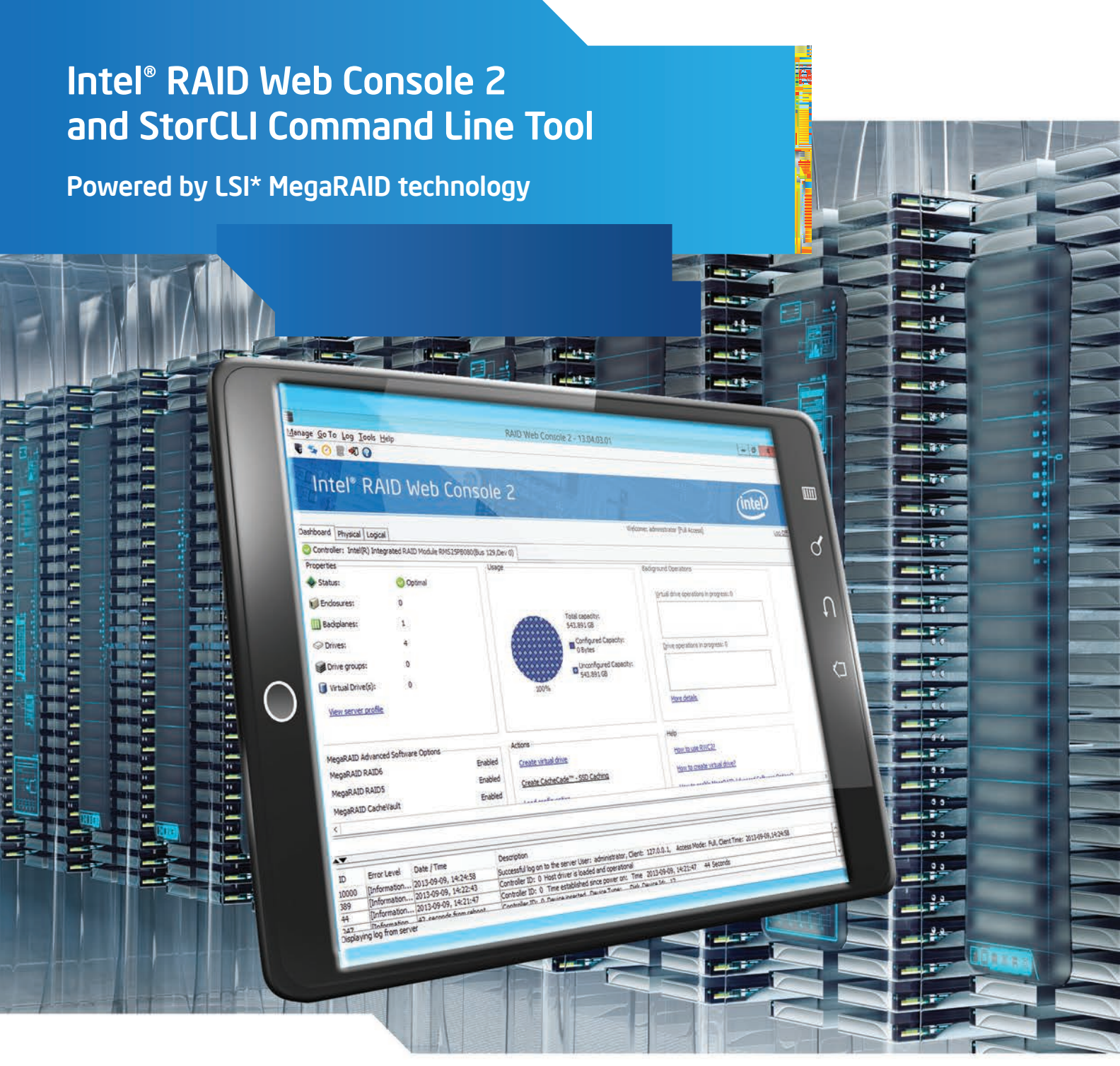

Instant access, intuitive configuration/navigation, easy standard storage management and advanced features/software options.

# Intel® RAID Web Console 2

# Powered by LSI\* MegaRAID technology

The Intel<sup>®</sup> RAID Web Console 2 provides IT administrators with an easy-to-use tool for managing storage of all sizes. It empowers administrators to optimize storage application performance and data protection. This intuitive GUI enables system administrators to easily deploy all critical system storage functions, including creating and managing virtual drives, adding a drive to a RAID virtual drive and on the fly RAID migration. The Intel RAID Web Console 2 is a HTML-based, object-oriented GUI utility that configures and monitors RAID systems locally or over a network and runs on both Microsoft Windows and Linux operating systems.

The Dashboard View brings the most critical operations and reporting to the administrator's fingertips at the beginning of each Intel RAID Web Console 2 session. It makes it easier to check hardware status, storage utilization and health, RAID5/6 enabling and advanced software feature enabling. Server operations are also allowed, including creating a virtual drive, load configuration, firmware updating, silence alarm, and unlocking advanced software options. The quick links feature detailed "help" tutorials for any questions that may arise.

The Intel RAID Web Console 2 offers RAID 0, 1, 5, and 6 configurations (hardware dependent) and associated spans (10, 50 and 60), while allowing end-users to define specific properties for drive READs and WRITES. Administrators can easily upgrade RAID levels through a simple user interface. If a drive failure occurs, the Intel RAID Web Console 2 will alert the Administrator through a pop-up and email, and provides the option to initiate a rebuild to a hot spare remotely. The Intel RAID Web Console 2 empowers administrators through system health monitors, event logs, system controls and more.

All Intel solutions are thoroughly tested and validated across multiple platforms to ensure they perform at their best. The Intel RAID Web Console 2 performs on both Microsoft Windows and Linux operating systems.

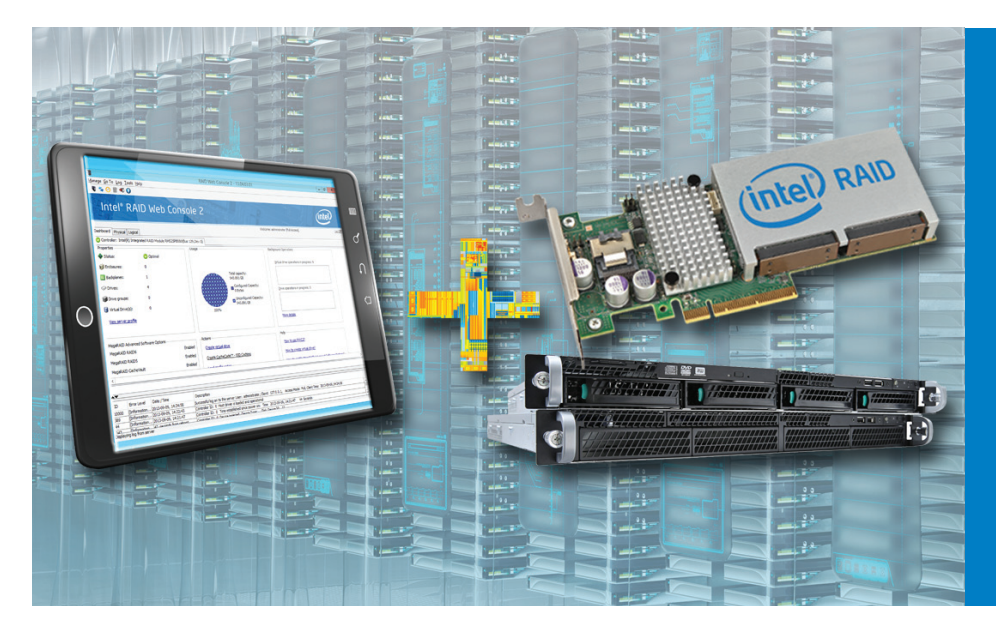

- Instant access via dashboard view
- Intuitive configuration/ navigation
- Easy standard storage management
- Advanced features for data protection and monitoring
- Advanced software options only available through electronic key activation

# Intel<sup>®</sup> RAID Web Console 2

Powered by LSI\* MegaRAID technology

### **Features and Benefits**

#### Simplified RAID Management - Easy Standard Storage Management

The Intel RAID Web Console 2 features numerous improvements that help administrators spend less time configuring and managing their application's storage including: simplified RAID-level migration wizard, Patrol READ properties screen, VD reconstruction wizard and 45 percent reduction in background iterations for RAID 5 volume construction.

- Covers all RAID levels: 0, 1, 10, 5, 50, 6, 60
- READ/WRITE properties
- RAID-level Migration that creates almost limitless adaptability and expansion of any virtual drive
- Email/Pop-up Alerts notify for monitoring failures
- Event Notification/Logging reports

#### Advanced Features for Data Protection and Monitoring

For those who seek enhanced data protection, the Intel RAID Web Console 2 version 9.00 delivers advanced monitoring features and premium upgrades. It helps avoid potential drive failures with scheduled consistency checks and patrol reads, while delivering monitoring failures via email or a pop-up screen. The RAPID Recovery Snapshot Application extends protection through snapshots, while the Drive Encryption Management provides a user environment for managing self-encrypting drive keys.

- Consistency Checks protects against potential drive failures
- Patrol READs notify of drive failures
- Rapid Recovery Snapshot provides snapshot capabilities
- Drive Encryption Management provides a user environment for managing self-encrypting drive keys

#### Advanced Performance Options with SSD Cache and Fastpath I/O

Application performance is significantly increased through the SSD Cache with Fastpath I/O, which uses a smaller quantity of Solid State Drives (SSDs) as a large extended READ cache. The Fastpath I/O increases MAX IOP performance by creating an optimized datapath. Intel's Premium Feature option provides improved response times for their data center and small office applications.

- SSD Cache uses a smaller quantity of SSDs as a large extended READ cache in boost application performance
- Fastpath I/O increases MAX IOP performance by creating an optimized datapath

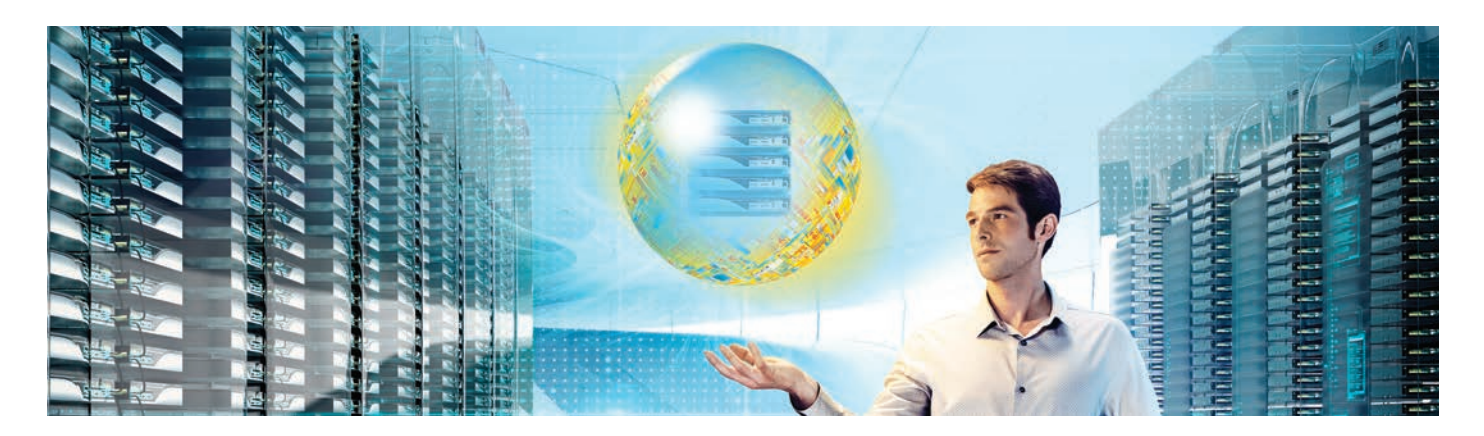

# Intel® RAID Web Console 2

Easy to use graphical interface feature highlights

| Intel <sup>®</sup> RAID W                                                                                                    | the Consolo 2                                                                                                    |                                        |    |
|----------------------------------------------------------------------------------------------------|----------------------------------------------------------------------------------------------------|----------------------------------------|----|
| CONTRACT IN CATA LINE WAS IN ADDRESS OF THE OWNER OF THE                                                                                                    | ed console 2                                                                                                    | (intel)                                |    |
| Shot 13, SATA     Sot 14, SATA     Sot 14, SATA     Pick a RAID level to specify th     Sot 15, SATA     Rob 14, SATA     Rob 14, SATA     Rob 14, SATA     Rob 14, SATA     Rob 14, SATA     Rob 14, SATA | amount of fault tolerance and performance for the virtual drive(s) .                                                                                          |                                        | 6r |
| - Store 17, SATA<br>- Store 18, SATA<br>- Store 19, SATA<br>- Store 19, SATA<br>- Store 19, SATA<br>- Store 19, SATA<br>- Store 19, SATA                                                                   | This RAID level is suitable for high performance with zero<br>data redundancy. Choose this option only for non-critical data.                                 | n<br>are candidate drives. A hot       | 2  |
| Stor 21, SATA<br>Stor 22, SATA<br>Stor 22, SATA<br>Stor 23, SATA<br>Stor 24, SATA                                                                                                    | Drive security method will be assigned depending upon the controller setting<br>make the virtual drive secure by applying encryption logic to the data in the | ps. The drive security will<br>a drive | 0  |
| T T                                                                                                    | Select number of virtual drives to create.                                                                                                    | 100000                                 | 0  |

## **1. Create a Virtual Drive**

Create, change, add or delete a virtual drive. Make a spanned disk group and hot spares. Remove a drive or change the RAID level of a virtual disk and much more.

| board Physical [Logical]                                                                                                 |                     | Welcome: administrator (Pul Access) | L |
|----------------------------------------------------------------------------------------------------|---------------------|-------------------------------------|---|
| p1-99379Q17COP                                                                                                    | Properties          |                                     |   |
| RES25V240 (13), Connector: Port 0 - 3                                                                                    | Type                | CVPM02                              |   |
| <ul> <li>Sec 12, SATA, 931.513 GB, Online, (\$12.8)</li> <li>Sec 13, SATA, 931.513 GB, Online, (\$12.8)</li> </ul>       | Status              | Optimal                             |   |
| <ul> <li>Sot: 14, SATA, 931.513 GB, Online.(512.8)</li> <li>Sot: 15, SATA, 931.513 GB, Online.(512.8)</li> </ul>         | Temperature         | Normal [24.0 C (75.2 F) ]           |   |
| <ul> <li>Slot: 16, SATA, 931.513 GB, Online. (\$12.8)</li> <li>Slot: 17, SATA, 931.513 GB, Online. (\$12.8)</li> </ul>   | Capacitance         | 100%                                |   |
| Slot: 18, SATA, 931.513 GE, Onine. (S12 E)<br>Slot: 19, SATA, 931.513 GE, Onine. (S12 E)                                 | Charging Status     | None                                |   |
| <ul> <li>Slot: 20, SATA, 931, 513 GB, Online, (\$12.8)</li> <li>Slot: 21, SATA, 931, 513 GB, Online, (\$12.8)</li> </ul> | Advanced Properties |                                     |   |
| <ul> <li>Slot: 22, SATA, 931.513 GB, Online, (\$12.8)</li> <li>Slot: 23, SATA, 931.513 GB, Online, (\$12.8)</li> </ul>   |                     |                                     |   |
|                                                                                                    |                     |                                     |   |
| Start Manual Learn Cycle                                                                                                 |                     |                                     |   |
| Set Learn Cycle Properties                                                                                               |                     |                                     |   |

## 3. Schedule Battery Learn Cycle

Battery calibration can be performed automatically or manually to determine the condition of the battery.

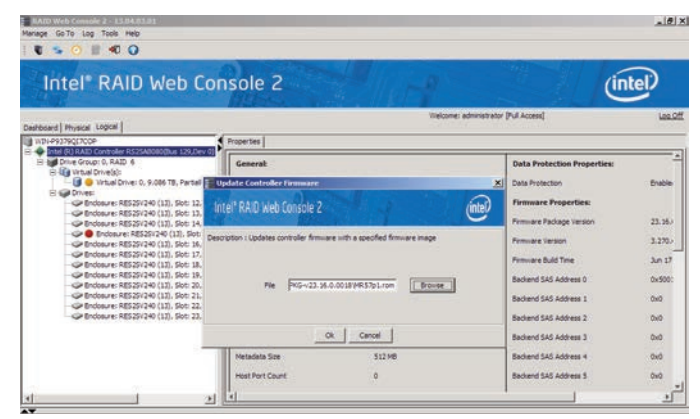

## 5. Manage Storage Configurations

Numerous functions can be performed including: Initialize a Virtual Disk, Run a Consistency Check, Rebuild a Drive, Remove a Drive and Flash Firmware.

| shboard   Physical Logical                                                                                                    | In second second                 | - Contraction of Contraction of Cont | elcome: administrator (Pull Access)                                                                                                    | La                                                                         |
|----------------------------------------------------------------------------------------------------|----------------------------------|----------------------------------------------------------------------------------------------------|----------------------------------------------------------------------------------------------------|----------------------------------------------------------------------------|
| Der Bei Alla Contrale SC3 Monthla 12 Control<br>Der State Contrale SC3 Monthla 12 Control<br>Der State Control<br>Der State C | Ceneral<br>Axin - ed<br>hore     | 6<br>9.085 78<br>1.812 718<br>256 48<br>Optimal                                                                                                    | 10 Policy<br>Write Policy<br>Current Write Policy<br>Default Write Policy<br>Access Policy<br>Current Access Policy<br>Default Access Policy | Direct 10<br>Winte Back<br>Winte Back with BBU<br>Read Winte<br>Read Winte |
| Bridosure: RBS29/240 (12), Slot: 21, SAT     Bridosure: RBS29/240 (12), Slot: 22, SAT     Bridosure: RBS29/240 (12), Slot: 22, SAT                                                                                                    | Disk Cache Policy<br>Read Policy | Disable<br>Always Read Ahead                                                                                                    | Data Protection Propertie                                                                                                    | NE Disabled                                                                |

### 2. Replace, duplicate or monitor status

Replace a controller or duplicate an existing storage configuration on a new controller. Monitor the status of disk drives, virtual disks, enclosures and other devices.

| wave GoTo Log Tools Help                                                                                                    |                                                                                                    |                                                                                                    |         |
|----------------------------------------------------------------------------------------------------|----------------------------------------------------------------------------------------------------|----------------------------------------------------------------------------------------------------|---------|
|                                                                                                    |                                                                                                    |                                                                                                    |         |
| Intel <sup>®</sup> RAID Web Co                                                                                                    | nsole 2                                                                                                    | í                                                                                                    | tel)    |
| estosard Physical Logical                                                                                                    | Welcome: administrato                                                                                                    | r (Pul Access)                                                                                                  | Lee.C   |
| wpi-essagtacce                                                                                                    | Properties                                                                                                    |                                                                                                    |         |
| E gd Drive Group: 0, RAID 6                                                                                                    | Geserat                                                                                                    | Data Protection Properties:                                                                                     |         |
| E - Lig Virtual Drive(s):<br>- B - Virtual Drive: 0, 9.086 TB, Partially Dr.                                                                                                    | A LOW ALL AND A LOW ALL AND A LOW AND A LOW ALL AND A LOW ALL AND A LOW AND A LOW ALL AND A LOW ALL | Data Protection                                                                                                 | Enable  |
| E Conves:<br>Conves:<br>C |                                                                                                    | Firmware Properties:                                                                                            |         |
| <ul> <li>Endosure: RES25V240 (13), Slot: 13, SA</li> <li>Endosure: RES25V240 (13), Slot: 14, SA</li> </ul>                                                                                                    | The AND Web CORDER 2                                                                                                    | Fermiare Package Version                                                                                        | 23.26.) |
| Endosure: RE525/240 (12), Slot: 14, SA'<br>C Endosure: RE525/240 (12), Slot: 17, SA'                                                                                                    | Oritical 2013-10-02, 06:06:13:<br>pretoler ID: 0 Descretor faled on PD: Port 0 - 3:1:15                                                                                                    | Fermiare Version                                                                                                | 3.270.  |
| Control Biology (1997) 110 Sect. 18, 547 (1997) 10 Sect. 18, 547 (1997) 10 Sect. 19, 547 (1997) 10 Sect. 19, 567 (1997) 10 Sect. 19, 567 (1997) 10 Sect. 19, 567 (1997) 10 Sect. 19, 567 (1997) 10 Sect. 19, 567 (1997) 10 Sect. 19, 567 (1997) 10 Sect. 19, 567 (1997) 10 Sect. 19, 567 (1997) 10 Sect. 19, 567 (1997) 10 Sect. 19, 567 (1997) 10 Sect. 19, 567 (1997) 10 Sect. 19, 567 (1997) 10 Sect. 19, 567 (1997) 10                                                                                                    | Aiets                                                                                                    | Fermiare Build Time                                                                                             | 3un 17  |
| Endosure: RES25/240 (12), Slot: 20, SA<br>(In Endosure: RES25/240 (12), Slot: 21, SA)                                                                                                    | Severity Date / Time Description                                                                                                    | Backend SAS Address 0                                                                                           | 0x500:  |
| @ Endosure: RE525V240 (12), Slot: 22, 54                                                                                                    | Critical 2013-10-02, 06:06:13 Controller 20: 0 Diagnostics failed on                                                                                                    | Backend SAS Address 1                                                                                           | 0x0     |
| C BOOM E RESERVEN (14), 500 21, 54                                                                                                    |                                                                                                    | Backend SAS Address 2                                                                                           | 010     |
|                                                                                                    | 4 1                                                                                                    | Backend SAG Address 3                                                                                           | 0x0     |
|                                                                                                    |                                                                                                    | Backend SAS Address 4                                                                                           | 0x0     |
|                                                                                                    | Damas All Open Item Diamas                                                                                                    | Backend SAS Address S                                                                                           | 0+0     |
|                                                                                                    |                                                                                                    | CONTRACTOR DATES OF THE CONTRACTOR OF THE CONTRACTOR OF THE CONTRACTOR OF THE CONTRACTOR OF THE CONTRACTOR OF T | 10.000  |

## 4. Monitor Rebuilds

Monitor the progress in the Group Show Progress window. Operations including: Initializing a Virtual Disk, Rebuild, Reconstruction and Consistency Check.

| RAID Web Console 2 - 13.04.03.01<br>Manages Gr To Log Tools Heb                                                                                                    |                    |                                     | -10               |
|----------------------------------------------------------------------------------------------------|--------------------|-------------------------------------|-------------------|
| <b>1</b> ≤ 0 = <b>4</b> 0                                                                                                    |                    |                                     |                   |
| Intel <sup>®</sup> BAID Web Console 2                                                                                                    |                    | 0                                   | (intel)           |
| Inter IAID web console 2                                                                                                    | 28 - 11 B F        | 7                                   | (index            |
| Deshboard   Physical Logical                                                                                                    |                    | metrice environmetric from writeret |                   |
| Mareassadtucce                                                                                                    | Properties         |                                     |                   |
| Prove Group: 0, RAD 6                                                                                                    | Generalt           |                                     | Data Protection   |
| G      G      Virtual Drive: 0, 9.006 TB, Partally Degraded                                                                                                    | Product Name       | Intel (R) RAID Controller RS25A8080 | Data Protection   |
| Cir Endoure: RES25V240 (13), Sot: 12, SATA, 931,513 (6, Online, (512 6)                                                                                                  | Serial No          | 5/23425764                          | Firmware Prop     |
| <ul> <li>PEndosure: RES25/240 (11), Sot: 13, SATA, 921,513 GB, Online, (512 B)</li> <li>PEndosure: RES25/240 (11), Sot: 14, SATA, 921,513 GB, Online, (512 B)</li> </ul> | Vendor ID          | 0x1000                              | Firmulare Package |
| Indosure: RES25V240 (12), Slot: 15, SATA, 921, 513 GB, Rebuild, (512 B)<br>CP Enclosure: RES25V240 (12), Slot: 16, SATA, 921, 513 GB, Online, (512 B)                    | Subvendor ID       | Ox8085                              | Firmulare Version |
| - GP Enclosure: RES23/240 (12), Slot: 17, SATA, 931, 513 GB, Online, (512 B)<br>- GP Enclosure: RES23/240 (12), Slot: 18, SATA, 931, 513 GB, Online, (512 B)             | Device 10          | Ox3b                                | Femnare Build Ter |
| Endosure: RES29/240 (12), Slot: 19, SATA, 921, 513 GB, Online, (512 B)<br>(Stationary SES29/240 (12), Slot: 20, SATA, 921, 513 GB, Online, (512 B))                      | SAS Address        | 5006058005285520                    | Backend SAS Add   |
| - Bndosure: RE525/240 (12), Slot: 21, SATA, 921, 513 GB, Online, (512 B)                                                                                                 | Boot Error Handing | Stop On Briers                      | Backend SAS Add   |
| C Broosure: RES25/240 (13), Soc 22, SATA, 921,513 (8, Online,(512.8))                                                                                                    | Device Port Count  | 8                                   | Backend SAS Add   |
|                                                                                                    | Host Interface     | PCIE                                | Backend SAS Add   |
|                                                                                                    | Hetadata Size      | 512 MB                              | Backend SAS Add   |
|                                                                                                    | Hest Port Count    | 0                                   | Backend SAS Add   |
| al I al                                                                                                    | 1                  | 1                                   | 1                 |

## 6. Monitor Controllers

View the status of all controllers in the left panel and see whether the controller is operating normally.

| Antower Gate Lag Test Heb                                                                                                    | onsole 2                                                                                                    |                                                          | (intel)                                                                                                    |
|----------------------------------------------------------------------------------------------------|----------------------------------------------------------------------------------------------------|----------------------------------------------------------|----------------------------------------------------------------------------------------------------|
| Dashboard   Physical Logical                                                                                                    | Vielone: admistra                                                                                                    | tor (Pull Access)                                        | Leed                                                                                                    |
| (i)         (i)         (i) <th>Processe     Processe     Processe</th> <th>9<br/>840 Curtolier 8354000<br/>1994<br/>005285500<br/>Brows</th> <th>Data Protector<br/>Data Protector<br/>Data Protector<br/>Pirmare Padage<br/>Primare Vastor<br/>Primare badat Tir<br/>Bacterio SAS Ado<br/>Bacterio SAS Ado<br/>Bacterio SAS Ado<br/>Bacterio SAS Ado<br/>Bacterio SAS Ado</th> | Processe     Processe     Processe | 9<br>840 Curtolier 8354000<br>1994<br>005285500<br>Brows | Data Protector<br>Data Protector<br>Data Protector<br>Pirmare Padage<br>Primare Vastor<br>Primare badat Tir<br>Bacterio SAS Ado<br>Bacterio SAS Ado<br>Bacterio SAS Ado<br>Bacterio SAS Ado<br>Bacterio SAS Ado |

### 7. Run a Consistency Check

Consistency checks on fault-tolerant virtual disks scan the virtual disk to determine whether consistency data is corrupted and needs to be restored.

| RAID Web Console 2 - 13.04.03.01                                  |                                               |                                               | 10)                        |
|-------------------------------------------------------------------|-----------------------------------------------|-----------------------------------------------|----------------------------|
| lanage Go To Log Tools Help                                       |                                               |                                               |                            |
| U 🛸 📀 II 🕫 🔾                                                      |                                               |                                               |                            |
|                                                                   |                                               |                                               |                            |
| Intel RAID Web Conso                                              | le 2                                          |                                               | (intel)                    |
|                                                                   |                                               |                                               | $\sim$                     |
|                                                                   |                                               | Welcome: administrator (Pull Acc              | est] L02.0                 |
| Dashboard Physical Logical                                        |                                               |                                               |                            |
| W71-9379Q17CCP                                                    | Properties                                    |                                               |                            |
| E Drive Group: 0, RAID 6                                          | Generalt                                      |                                               | Emergency Spare            |
| B- 10 Visual Drive(s):                                            | Thesh descent                                 |                                               |                            |
| E Chives:                                                         | Usable Capacity                               | 930.391 08                                    | 10000                      |
| Condosure: RES25V240 (12), Sot: 12, SATA, 931, 513                | I GB, Online, (\$12.8) Raw Capacity           | 931.513.08                                    | Revision Level             |
| Encosure: RES25/240 (12), Soc 13, SATA, 931, 513                  | Logical Sector 5                              | oe 512.8                                      | Media Britor Count         |
| - Colorane Colorad (11), Color II, CATA, 931.<br>Mais Dava Colora | 513 GB, Offine,(512 Physical Sector           | Size 512.8                                    | Pred Fail Count            |
| Condoure: RE Start Locating Drive 921.513                         | 1 G8, Online, (\$12.8)                        |                                               |                            |
| Choosure: RE Stop Locating Drive 921.513                          | (gt, Online, (\$12.8) Cersned                 | 19                                            | Enclosure Properties:      |
| G Endosure: RE Mark Drive as Missing 911, 511                     | GB, Online, (S12 B) Product ID                | ST 1000MM0011                                 | Endosure 10                |
| Endosure: RE Start Rebuild Marks an of                            | fine/failed drive of a degraded array as miss | ing in order to prepare for drive replacement | Enclosure Model            |
| C Endoure: RES25/240 (12), Soci 22, SATA, 921,513                 | GB, Online.(\$12.8) Senal tauriber            | 22/26/92                                      | Enclosure Location         |
|                                                                   | Oncire ID                                     |                                               |                            |
|                                                                   | Unite 10                                      |                                               | Corrector                  |
|                                                                   | Status                                        | Offine                                        | Sot Number                 |
|                                                                   | Drive Speed                                   | 6.0 Gbps                                      | Drive Security Properties: |
| 1                                                                 |                                               |                                               |                            |
| <u>1</u>                                                          |                                               |                                               |                            |

#### 9. Remove a Drive.

Remove a non-failed drive that is connected to the controller safely and easily.

| RAID Web Console 2 - 13.04.03.01                                                                                                    |                      |                             | _10                 |
|----------------------------------------------------------------------------------------------------|----------------------|-----------------------------|---------------------|
| € <u> </u>                                                                                                    |                      |                             |                     |
| Intel <sup>®</sup> RAID Web Console 2                                                                                                    | and a second         |                             | (intel)             |
| Deshboard Physical Logical                                                                                                    | Vielcome             | administrator (Pull Access) | Les.0               |
| W101-P9279Q17COP                                                                                                    | Properties           |                             |                     |
| E Drive Group: 0, RAID 6                                                                                                    | General:             |                             | Evergency Spare     |
| 🕒 😼 Virtual Drive: 0, 9.006 TB, Partally Degraded                                                                                                    | Usable Capacity      | 930.391 68                  |                     |
| Endosure: RES25V240 (13), Sot: 12, SATA, 921, 513 G8, Online, (\$12.8)                                                                                                    | Raw Capacity         | 931.513.08                  | Revision Level      |
| Enclosure: RES25V240 (12), Slot: 13, SATA, 931, S13 GB, Online, (S12 B)<br>@ Enclosure: RES25V240 (12), Slot: 14, SATA, 931, S13 GB, Online, (S12 B)                                | Logical Sector Size  | 5128                        | Media Error Count   |
| Endouze: RES25V240 (L1), Sol: 15, SATA, 931,513 GB, Rebuild (512 B)<br>(in Endouze: RES25V240 (L1), Sol: 14, SATA, 931,513 GB, Rebuild (512 B)                                      | Physical Sector Size | 512.8                       | Pred Pail Count.    |
| Ge Endosure: RES25/240 (12), Sot: 17, SATA, 921,513 GB, Online, (512 B)<br>(Se Endosure: RES25/240 (12), Sot: 17, SATA, 921,513 GB, Online, (512 B)                                 | Centified            | tie                         | Enclosure Propertie |
| Control (11), Soc. 19, SATA, 921, 513 GB, Online, (512 B)                                                                                                    | Product ID           | ST10000440011               | Enclosure 10        |
| <ul> <li>- GP Endosure: RES259/240 (13), Soc. 20, SATA, 921, 513 GB, Onine, (512 B)</li> <li>- GP Endosure: RES259/240 (13), Slot. 21, SATA, 921, 513 GB, Onine, (512 B)</li> </ul> | Vendor ID            | ATA                         | Enclosure Model     |
| <ul> <li>Bindosure: RES25/240 (12), Slot: 22, SATA, 921, S13 GB, Online, (S12 B)</li> <li>Bindosure: RES25/240 (12), Slot: 23, SATA, 921, S13 GB, Online, (S12 B)</li> </ul>        | Serial Number        | 201261012                   | Endosure Location   |
|                                                                                                    | Device ID            | 23                          | Connector           |
|                                                                                                    | Status               | Rebuild                     | Slot Number         |
|                                                                                                    | Drive Speed          | 6.0 Gbps                    | Drive Security Prop |
|                                                                                                    | 4                    |                             | 1 1                 |

#### 11. Rebuild a Drive

When a drive fails, if dedicated or global hot-spare disks are available, the failed drive is rebuilt automatically without any user intervention.

| • 0                             | 40 O                                                                    |                                      |                                                                                                    | - 10 T                              |                              |
|---------------------------------|-------------------------------------------------------------------------|--------------------------------------|----------------------------------------------------------------------------------------------------|-------------------------------------|------------------------------|
| Intel®                          | RAID Web Console                                                        | 2                                    |                                                                                                    | ecome: administrator (Pull Access)  | (intel)                      |
| dard Physical<br>ht-P9279QE700P | Logical                                                                 |                                      | Properties                                                                                                    |                                     |                              |
| Drive Gro                       | Deable Alarm<br>Alarce Alarm                                            | r i                                  | General                                                                                                    |                                     | Data Protecti                |
|                                 | Start Patrol Read                                                       | 1 1                                  | Product Name                                                                                                    | Intel (R) RAID Controller RS25A8080 | Data Protection              |
| Ballove                         | Set Patrol Read Properties                                              | Online.(\$12.6)                      | Serial No                                                                                                    | 5/23425764                          | Firmware Pro                 |
| -90                             | Disable SSD Guard                                                       | Online, (\$12.6)                     | and the second second sec | 0.1000                              |                              |
| - 20                            | Scan Pereign Configuration                                              | Online.(\$12.0)<br>Rebuild.(\$12.0)  | Vencor ID                                                                                                    | DEDGU                               | reminant Packag              |
| -90                             | Clear Configuration                                                     | Online.(\$12.8)                      | Subviendor ID                                                                                                    | 0x8086                              | Firmware Version             |
| -00                             | Set Consistency Check Properties                                        | Online, (\$12.8)<br>Online, (\$12.8) | Device 10                                                                                                    | 0x9b                                | Ferminane Build T            |
| -90                             |                                                                         | Online. (\$12.8)                     | 535 249 mm                                                                                                    | 5006059005285520                    | Restand Sat an               |
| -90                             | Set Adjustable Task Rates                                               | Online, (\$12.8)                     |                                                                                                    |                                     |                              |
| -00                             | Preserved Cache                                                         | Online.(\$12.6)                      | Boot Ervor Handling                                                                                                    | Stop On Briers                      | Backend SAS Ad               |
| -90                             | Hanage Power Save Settings                                              | Online.(\$12.8)                      | Device Port Count                                                                                                    |                                     | Backend SAS Ad               |
|                                 | Update Controller Primiare<br>Manage MegaRAID Advanced Software Options |                                      | Hest Interface                                                                                                    | PCIE                                | Backend SAS Ad               |
|                                 | Manage Link Speed                                                       |                                      | Hetadata Size                                                                                                    | 512 MB                              | Backend SAS Ad               |
|                                 | 58VE 117 L00                                                            |                                      | 10000000000000000000000000000000000000                                                                                                    |                                     | A CONTRACTOR OF A CONTRACTOR |

### 8. Scan for New Drives

The Intel RAID Web Console 2 normally detects newly installed disk drives and other storage devices. The **Scan for Foreign Configuration** feature can be used as well.

| Int       | el RAID Web Console 2                                                                                                    | 0                                                 | (int                          | eļ)                                                                                      |
|-----------|----------------------------------------------------------------------------------------------------|---------------------------------------------------|-------------------------------|------------------------------------------------------------------------------------------|
| Deshboard | Intel <sup>®</sup> RAID Web Console 2                                                                                                    |                                                   | (intel)                       | Las.St                                                                                   |
|           | Select Part I have note:<br>National multiple of Physical drives allowed for Parel Read concurrently:<br>13733<br>Pocket Re 111-bit drives for Interest hynold drives, Parel Read should be performed:<br>Natural Drive<br>What Drive<br>What Drive<br>What Drive                                                                                                    | Add >><br>Add A>><br>Exempt <<br>Permitte Af e.c. | ontaal dhive:<br>Tantad Dhive | stection<br>ection<br>e Prope<br>Package<br>Version<br>Build Tir<br>JAS Adds<br>JAS Adds |
|           | Patrol Read Interval<br>Select:<br>Weekly <u>*</u> F Run Patrol Read non-stop.                                                                                                    |                                                   |                               | LAS Add                                                                                  |
| <u></u>   | Patrol Read Schedule<br>P Reform Read Hand Hoten I press OC.<br>Start Patrol Read with a lower: Time:<br>North: Date: Year: Time:<br>North: Date: Year: Time:<br>North: Date: Year: Time: Year: Year |                                                   |                               | 145 466<br>145 466<br>                                                                   |

### 10. Run a Patrol Read.

Periodically verify all sectors of physical disks that are connected to a controller, including the system reserved area in the RAID configured drives.

|                                                                                                    |                                       | a di ang                                          |                    | e          |     |
|----------------------------------------------------------------------------------------------------|---------------------------------------|---------------------------------------------------|--------------------|------------|-----|
| arboard   Physical Lopical                                                                                                    | Intel <sup>®</sup> RAID Web Console 2 |                                                   | or (Full Access)   |            | Log |
| the (II) RAID Controller R52548080(Bus 128,Dev1     Burne Group: 0, RAID 6     Burne Group: 0, RAID 6     Burne Group: 0, RAID 6                                                                                                    | [Alert Settings] Mail Server   Bhail  |                                                   | r Spare            | No         |     |
| What Drives 0, 9,065 TB, Opmail Drives 0, 9,065 TB, Opmail Drives 0, 9,065 TB, Opmail Drives 0,00 are back and the derive of uncer back and the derive back and the derive back and the derive back and the derives of the the back and the derives of the the the derives of the the the derives of the the the derives of the the the derives of the the the derives of the the the derives of the the the derives of the the derives of the the derives of the the derives of the the derives of the the derives of the the derives of the the derives of the derives of the         |                                       |                                                   | p-et               | SN02       |     |
| Endosure: RE525V240 (13), Slot: 14, 5                                                                                                    | fereitr ( end                         | Slavt Dalwary Mathed                              | r Count            | 0          |     |
| <ul> <li>Enclosure: RES2V240 (13), Sect. 15, Sect. 15, Sect. 16, Sect. 16, Sect. 1</li></ul> | Fabi                                  | System Log,RWC2 Log.Popup,Email                   | ount               | 0          |     |
| <ul> <li>Enclosure: RE525V240 (13), Slot: 17, 5</li> <li>Enclosure: RE525V240 (13), Slot: 18, 5</li> </ul>                                                                                                    | Critical<br>Warming                   | System Log,RWC2 Log, Popup<br>System Log,RWC2 Log | e Properties:      |            |     |
| Endosure: RE525/240 (13), Slot: 19, S                                                                                                    | antormation                           | System Log Arriver Log                            | - p                | 13         |     |
| Endosure: RE525/240 (13), Sot: 20, Sot: 21, Sot: 21, S          |                                       |                                                   | and and            | DECTO AND  |     |
| Enclosure: RE525V240 (13), Sol: 22, 5                                                                                                    |                                       |                                                   |                    |            |     |
| - GP Encodure: RE5223Y240 (11), SIDI: 23, S                                                                                                    |                                       |                                                   | Location           | Internal   |     |
|                                                                                                    | Change Individual Events              |                                                   |                    | Port 0 - 3 |     |
|                                                                                                    |                                       |                                                   |                    | 115        |     |
|                                                                                                    |                                       |                                                   | - Case an          |            |     |
|                                                                                                    | Concession I. Lawrence                | ana oli ET                                        | curity Properties: |            |     |

## 12. Configure an Email Alert

From the menu bar, go to the tools, choose Monitor and then configure alerts. Then choose the mail server tab, and enter user name and password.

# StorCLI Command Line Tool

The Storage Command Line Tool (StorCLI) is the command line management software adapted from legacy 3Ware and LSI\* MegaCLI for the Intel® RAID product line. The Storage Command Line Tool allows for the same features described in the Intel RAID Web Console 2 section above to be implemented albeit without the Graphical User Interface. The StorCLI is a command line interface that is designed to be easy to use, consistent, and easy to script.

A complex StorCLI command along with the parameter descriptions is shown below in order to help convey the powerful capabilities of this tool.

#### **Add Virtual Drives Commands**

The Storage Command Line Tool supports the following commands to add virtual drives:

storcli /cx add vd type=raid[0|1|5|6|10|50|60][Size=<VD1\_Sz>,<VD2\_Sz>,.|\*all] [name=<VDNAME1>,..] drives=e:s]e:s-x]e:s-x,y:e:s-x,y:z [PDperArray=x][SED] [pdcache=on]off]\*default][pi] [DimmerSwitch(ds)=default]automatic(auto)] \*none[maximum(max)]MaximumWithoutCaching(maxnocache)][cachevd] [wt1\*wb] [nora|\*ra] [\*direct[cached] [CachedBadBBU]\*NoCachedBadBBU] [Strip=<8|16|32|64|128|256|1024>] [AfterVd=X] [Spares = [e:]s][e:]s-x.[e:]s-x.y] [force]

storcli /cx add vd each type=raid0 [name=<VDNAME1>,..] [drives=e:s]e:s-x,y] [SED] [pdcache=on|off]\*default][pi] [DimmerSwitch(ds)=default|automatic(auto)] \*none|maximum(max)|MaximumWithoutCaching(maxnocache)] [wt]\*wb] [nora]\*ra] [\*direct[cached] [CachedBadBBU]\*NoCachedBadBBU][Strip=<8|16|32|64|128|256|1024]

storcli /cx add VD cachecade|cc Type = raid[0,1,10] drives = [e:]s|[e:]s-x|[e:]s-x,y [WT| WB [assignvds = 0,1,2

This command creates a RAID configuration. You can use the following options to create the RAID volume:

#### NOTE \* indicates default values.

The detailed description for each command follows.

storcli /cx add vd type=raid[0|1|5|6|10|50|60][Size=<VD1\_Sz>,<VD2\_Sz>,..|\*all] [name=<VDNAME1>,..]

drives=e:s|e:s-x,|e:s-x,y;e:s-x,y,z [PDperArray=x][SED] [pdcache=on|off|\*default][pi] [DimmerSwitch(ds)=default|automatic(auto)| \*none|maximum(max)]MaximumWithoutCaching(maxnocache)][cachevd]

[wt]\*wb][nora|\*ra][\*direct[cached][CachedBadBBU]\*NoCachedBadBBU] [Strip=<8|16|32|64|128|256|1024>]

[AfterVd=X] [Spares = [e:]s|[e:]s-x|[e:]s-x,y] [force]

#### Input example:

storcli /cx add vd cc|cachecade type=[0,1,10] drives=[e:]s|[e:]s-x|[e:]s-x,y [[wt|\*wb]] [assionvds=0.1.2]

This command creates CacheCade virtual drives and associates existing virtual drives to CacheCade virtual drives. You can use the following options to create the CacheCade virtual drive.

| Option    | Value Range                                           | Description                                                                                    |
|-----------|-------------------------------------------------------|------------------------------------------------------------------------------------------------|
| cachecade | -                                                     | Creates a CacheCade virtual drive.                                                             |
| type      | 0, 1, 10                                              | Sets the RAID type of the Cache-<br>Cade virtual drive.                                        |
| drives    | Valid enclosure number and valid slot number          | See the drives row in the previous table for format.                                           |
| wt   wb   | wt: Enables write through.<br>wb: Enables write back. | Enables or disables write cache.                                                               |
| assignvds | Valid virtual drive number (O<br>to 63)               | Specifies the list of virtual drives<br>associated with the new Cache-<br>Cade virtual drives. |

#### Input example:

storcli /c0 add vd type=raid10 size=2gb,3gb,4gb names=tmp1,tmp2,tmp3 drives=252:2-3, 7

| Option                           | Value Range                                               | Description                                                                                               |
|----------------------------------|-----------------------------------------------------------|----------------------------------------------------------------------------------------------------|
| type                             | RAID [0 1 5 6 10 50 60].                                  | Sets the RAID type of the configuration.                                                                  |
| size                             | Maximum size based on the physical drives and RAID level. | Sets the size of each virtual drive. The<br>default value is for the capacity of all<br>referenced disks. |
| name                             | 15 characters of length.                                  | Specifies the drive name for each virtual drive.                                                          |
| drives                           | Valid enclosure number and valid slot                     | In e:s e:s-x e:s-x,y:                                                                                     |
|                                  | numbers for the enclosure.                                | • e specifies the enclosure ID.                                                                           |
|                                  |                                                           | • s represents the slot in the enclosure.                                                                 |
|                                  |                                                           | • e:s-x is the range convention used to represent slots s to x in the enclosure e.                        |
| pdperarray                       | 0 to 15.                                                  | Specifies the number of physical drives per array.                                                        |
|                                  |                                                           | The default value is automatically chosen.                                                                |
| sed                              | -                                                         | Creates security-enabled drives.                                                                          |
| pdcache                          | on off default.                                           | Enables or disables PD cache.                                                                             |
| рі                               | -                                                         | Enables protection information.                                                                           |
| dimmerswitch                     | default: Logical device uses controller                   | Specifies the power-saving policy.                                                                        |
|                                  | default power-saving policy.                              | Sets to default automatically.                                                                            |
|                                  | automatic (auto): Logical device power                    |                                                                                                    |
|                                  | savings are managed by firmware.                          |                                                                                                    |
|                                  | none: No power-saving policy.                             |                                                                                                    |
|                                  | maximum (max): Logical device uses<br>maximum             |                                                                                                    |
|                                  | power savings.                                            |                                                                                                    |
|                                  | MaximumWithoutCaching                                     |                                                                                                    |
|                                  | (maxnocache): Logical device does<br>not cache            |                                                                                                    |
|                                  | write to maximize power savings.                          |                                                                                                    |
| direct   cached                  | cached: Cached I/O.                                       | Sets the logical drive cache policy.                                                                      |
| wit Lwib                         | wt: Write through                                         | Enables write through                                                                                     |
| wijwo                            | wb: Write back.                                           | Write back is the default.                                                                                |
| nora   ra                        | ra: Read ahead.<br>nora: No read ahead.                   | Disables read ahead.<br>Enabled is the default.                                                           |
| cachedbadbbu  <br>nocachedbadbbu | cachedbadbbu: Enable bad BBU<br>caching.                  | Enables caching when BBU is not functioning.                                                              |
|                                  | nocachedbadbbu: Disable bad BBU caching.                  | Disabled is the default.                                                                                  |
| cachevd                          | -                                                         | Enables SSD caching on the created virtual drive.                                                         |
| strip                            | 8, 16, 32, 64, 128, 256, 512, 1024.                       | Sets the strip size for the RAID configuration.                                                           |
| aftervd                          | Valid virtual drive number.                               | Creates the VD in the adjacent free slot next to the specified VD.                                        |
| spares                           | Number of spare physical drives present.                  | Specifies the physical drives that are to be assigned to a disk group for spares.                         |
| force                            | -                                                         | Forces a security-capable physical drive<br>to be added to a drive group without<br>security.             |

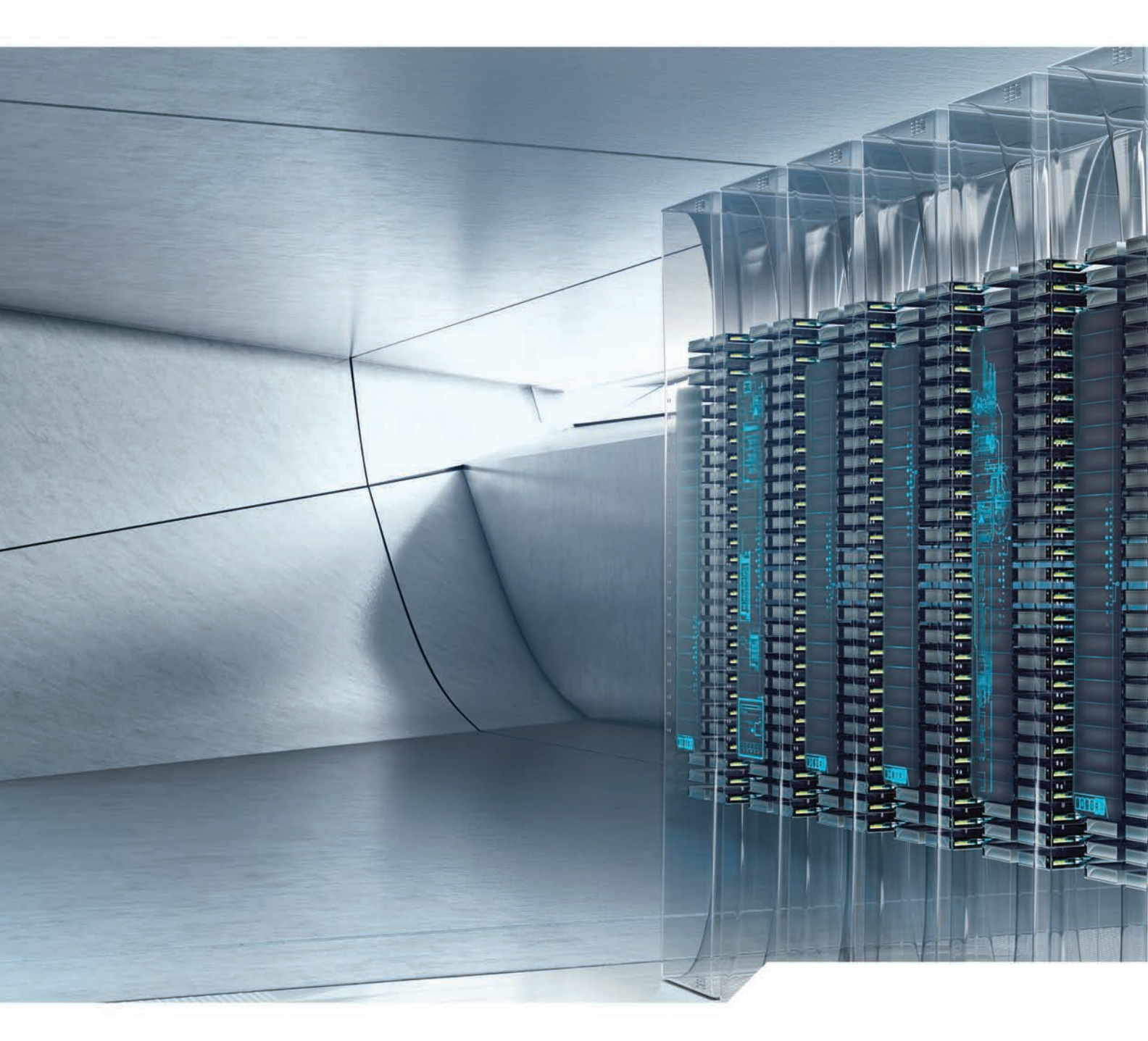

For more information about the Intel RAID Web Console 2 and StorLib Command Line Tool, please see the Software Users Guides available at www.intel.com/go/RAID

INFORMATION IN THIS DOCUMENT IS PROVIDED IN CONNECTION WITH INTEL PRODUCTS. NO LICENSE, EXPRESS OR IMPLIED, BY ESTOPPEL OR OTHERWISE, TO ANY INTELLECTUAL PROPERTY RIGHTS IS GRANTED BY THIS DOCUMENT. EXCEPT AS PROVIDED IN INTEL'S TERMS AND CONDITIONS OF SALE FOR SUCH PRODUCTS, INTEL ASSUMES NO LIABILITY WHATSOEVER AND INTEL DISCLAIMS ANY EXPRESS OR IMPLIED WARRANTY, RELATING TO SALE AND/OR USE OF INTEL PRODUCTS INCLUDING LIABILITY OR WARRANTIES RELATING TO FITNESS FOR A PARTICULAR PURPOSE, MERCHANTABILITY, OR INFRINGEMENT OF ANY PATENT, COPYRIGHT OR OTHER INTELLECTUAL PROPERTY RIGHT. UNLESS OTHERWISE AGREED IN WRITING BY INTEL, THE INTEL PRODUCTS ARE NOT DESIGNED NOR INTENDED FOR ANY APPLICATION IN WHICH THE FAILURE OF THE INTEL PRODUCT COULD CREATE A SITUATION WHERE PERSONAL INJURY OR DEATH MAY OCCUR.

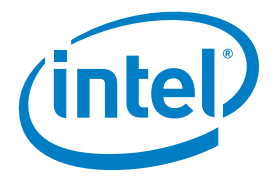

Intel, the Intel logo, Intel Inside, Xeon and Xeon Inside are trademarks of Intel Corporation in the U.S. and/or other countries. \*Other names and brands may be claimed as the property of others. Copyright © 2013 Intel Corporation. All rights reserved. 0613/SJ/EM/PDF \$Please Recycle 329736-001US